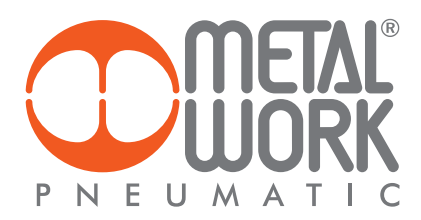

# REGTRONIC OPERATING INSTRUCTIONS

\_\_\_\_\_

#### **1. FEATURES**

- Electrical connection: M12 8-pin connector.
- Preset pressure range 0.05-10 bar with possible full scale and minimum pressure regulation.
- 10–100 mbar adjustable deadband.
  Supply pressure: FS+ at least 1 bar, max 11 bar.
- 24Vdc power supply.
- IP65 index of protection.
- LED indicating pressure achieved and digital output active.
- Graphical display and keypad to display the pressure, unit of measurement and parameter setting.
- 0-10 V analog output signal.

#### 2. SETTING

NB: parameter changes can also be effected through the software downloadable from the website www.metalwork.eu To connect the PC to Regtronic you can use the cable code W0970513019.

In the version with the display, Press OK and ESC together to access the setting menu. Select the parameter using the arrow keys. Press ESC to return to the previous page.

丛 During setting, pressure regulation is NOT active.

# 2.1 DISPLAY

#### 2.1.1 LANGUAGE

Italiano English Deutsch Español Français

- Select LANGUAGE using the arrow keys, then press OK.
- Select the desired language using the arrow keys, then press OK.

# 2.1.2 UNIT OF MEAS

bar psi . MPa

- Select UNIT OF MEAS. using the arrow keys, then press OK.
- Select the desired unit of measurement using the arrow keys, then press OK.

#### 2.1.3 CONTRAST

- Manual display contrast adjustment
- Select CONTRÁST using the arrow keys, then press OK.
- Select the value using the arrow keys, then press OK.
- Compensation as a function of temperature is automatic.

# 2.2 SET UP

#### 2.2.1 INPUT

0/10V 0/5V 4 / 20 mA RS232 Keypad

- Select INPUT using the arrow keys, then press OK.
- Select the type of input using the arrow keys and then press OK.
- For the type of analog input (0/10V-0/5V-4/20mA), use an appropriate analog signal.
  For the type of RS232 input, use the communication protocol described in chapter 12.
- For the type of keypad input, set the pressure value using the arrow keys. When you press the display buttons, the set pressure appears; when you release them, the preset pressure is displayed.

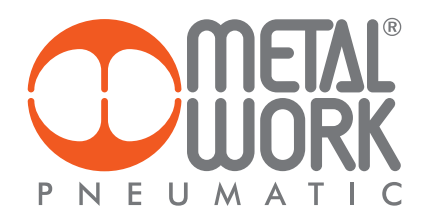

# 2.2.2 DEADBAND

This indicates the pressure range in proximity to the set pressure, within which regulation is active. The deadband is + and - the set value. It is advisable to enter low values, 10 or 15 mbar, only if high regulation accuracy is required. High accuracy involves more work for the solenoid valves.

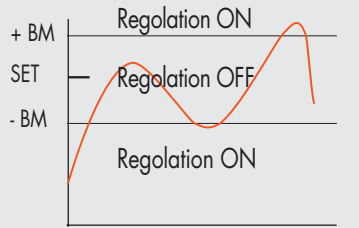

• Select **DEADB** using the arrow keys, then press OK.

• Enter the value using the arrow keys, then press OK.

# 2.2.3 FULL SCALE

This indicates the maximum preset pressure. The analog command is divided over the Full Scale. The analog output signal indicates that the preset pressure is 0-10V for 0-10 bar.

Examples with maximum preset pressure 3, 5 and 10 bar

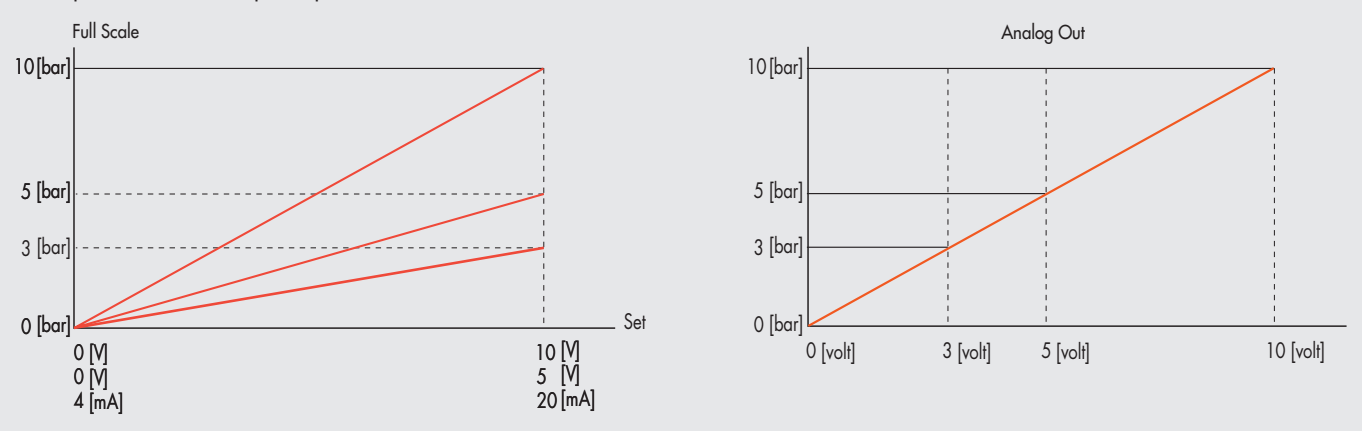

For optimal regulation, the feed pressure must be FS + 1 bar.

#### 2.2.4 MINIMUM PRESSURE

Indicates the minimum regulated pressure with set OV (4 mA). The value can be set between 0 and 50% of the Full Scale set. The reference set is divided between the Minimum Pressure value and the Full Scale value.

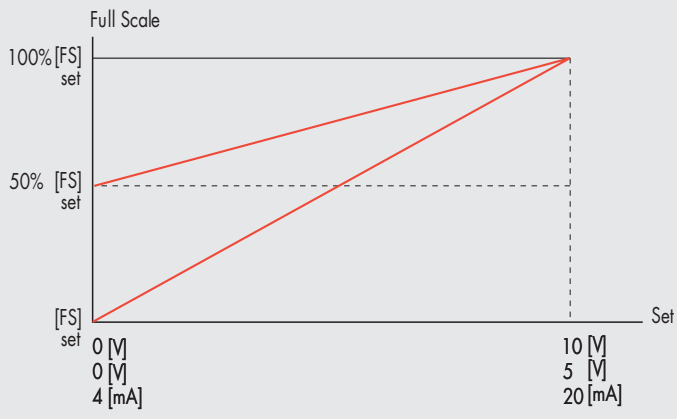

The minimum value which can be set with Keyboard Set is the Minimum Pressure value. If the "Minimum pressure" function is used, the "Analogue input filter" function must be set to 0.

# 2.2.5 RS232

Enables serial transmission, irrespective of the type of input.

#### **2.2.6 REGULATION SPEED**

It allows to modify the response speed of the regulator

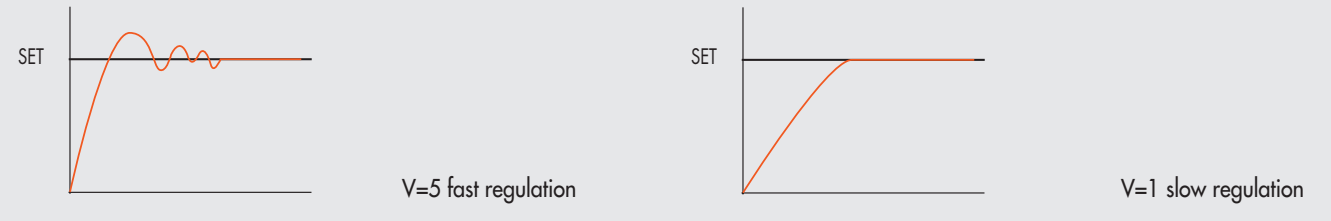

#### **2.2.7 ANALOGUE INPUT FILTER**

The analogue input filter can be used to set an offset value on the analogue signal. The pressure is kept to 0 until the offset value is reached, and the LED PRESSURE flashes. In this way, it is possible to filter any unwanted noise or small signals from analogue boards, which would cause undesired small and continuous pressure regulations. The setting ranges from 0 to 30 and corresponds to an offset of 0-110 bar, 0-110 mV and 4-4.25 mA. The default value is 2, which corresponds to 25 mbar.

#### 2.3 DIGITAL OUTPUT

Two digital outputs are available, one PNP and one NPN. They can be configured independently as normally open or normally closed. The P ON (P+) and P OFF (P-) activation/deactivation thresholds are unique.

#### 2.3.1 PRESSURE SWITCH CONFIGURATION (P)

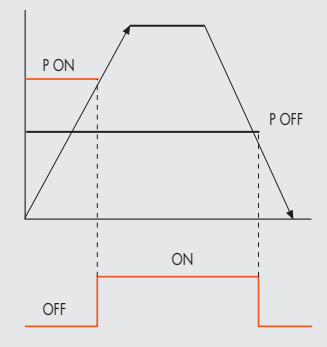

2.3.2 SET (S) REFERENCE

- Select OUTPUT using the arrow keys, then press OK.
  Select CONFIGUR. to select the operating mode, then press OK.
- Select PRESSURE SWITCH, then press OK. PRESSURE SWITCH mode,
- shown with CONFIGUR. P. has been selected.
- Use the arrow keys to select PRESSURE SWITCH and press OK.
- Select P ON and press OK. Enter the desired activation pressure and press OK.
- Select P OFF and press OK. Enter the desired deactivation pressure and press OK.
- Press ESC to exit the menu.

This function can be used to make a "variable" setting for the pressure switch. Out is activated when the preset pressure is reached, with a tolerance defined by P+ and P-.

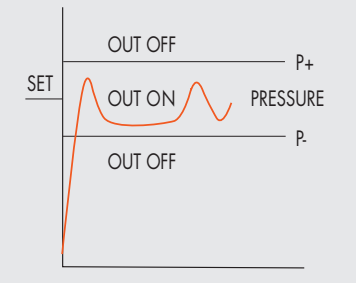

- Select **OUTPUT** using the arrow keys, then press OK.
- Select CONFIGUR. to select the operating mode, then press OK.
- Select SET. REF and press OK. SET REFERENCE mode, shown with CONFIGUR. S. has been selected.
- Use the arrow keys to select **PRESSURE SWITCH** and press OK.
- Select SET.REF and press OK.
- Select **P+** and press OK.
- Enter the upper tolerance pressure and press OK.
- Select P- and press OK. Enter the lower tolerance pressure and press OK.
- Press ESC to exit the menu.

#### 2.3.3 TYPE OF CONTACT

This function is used to identify whether the digital output is normally open or normally closed.

- Select TYPE OF CONTACT and click OK.
- Select TYPE PNP or TYPE NPN, click OK and enter the type of contact.
- Click ESC to exit.

# 2.4 DATABASE

Serial number Software version Hour counter: indicates the operating time in hours.

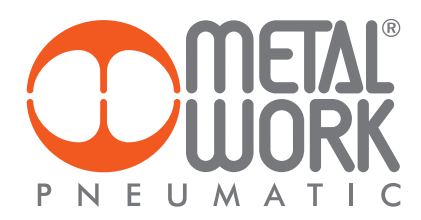

# 2.5 DEBUG

Utility used for checking correct operation of the two solenoid valves.

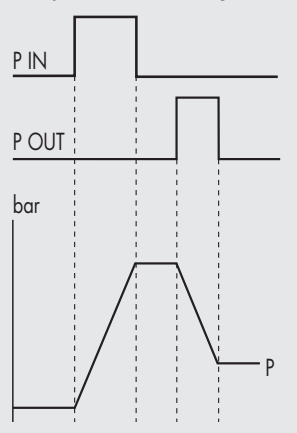

- Select DEBUG and press OK.
- Select PIN and press OK. The in solenoid valve activates and the pressure increases.
- Press OK. The in solenoid valve deactivates and pressure stabilizes.
- Select POUT and press OK. The out solenoid valve activates and pressure decreases.
- Press OK, the out solenoid valve deactivates and pressure stabilizes.

# 2.6 PASSWORD

This is a three-digit code used to protect the set configuration.

- Select **SET PASSWORD** with the arrow keys and click OK. On the setting page, use the arrow keys to enter the desired value and click OK to confirm. The system then displays the confirmation message "**PASSWORD SAVED**".
- Select PASSWORD and click OK to enable/disable the function. If the password set to ON, it prevents access to the configuration menu. When you press OK+ESC together to access the configuration menu, you are prompted to enter the password. Enter the saved password. You can use the arrow keys to change the value or click OK to change the field. If the password is set to OFF, it is not enabled.

If you forget the password, contact the manufacturer to obtain a password reset code.

# 3. ACCESS TO THE MENU

- Press OK to display the set parameters.
- Press OK and ESC together to access the parameter setting menu.
- Use the up and down arrows to scroll through the menu and modify the parameters.

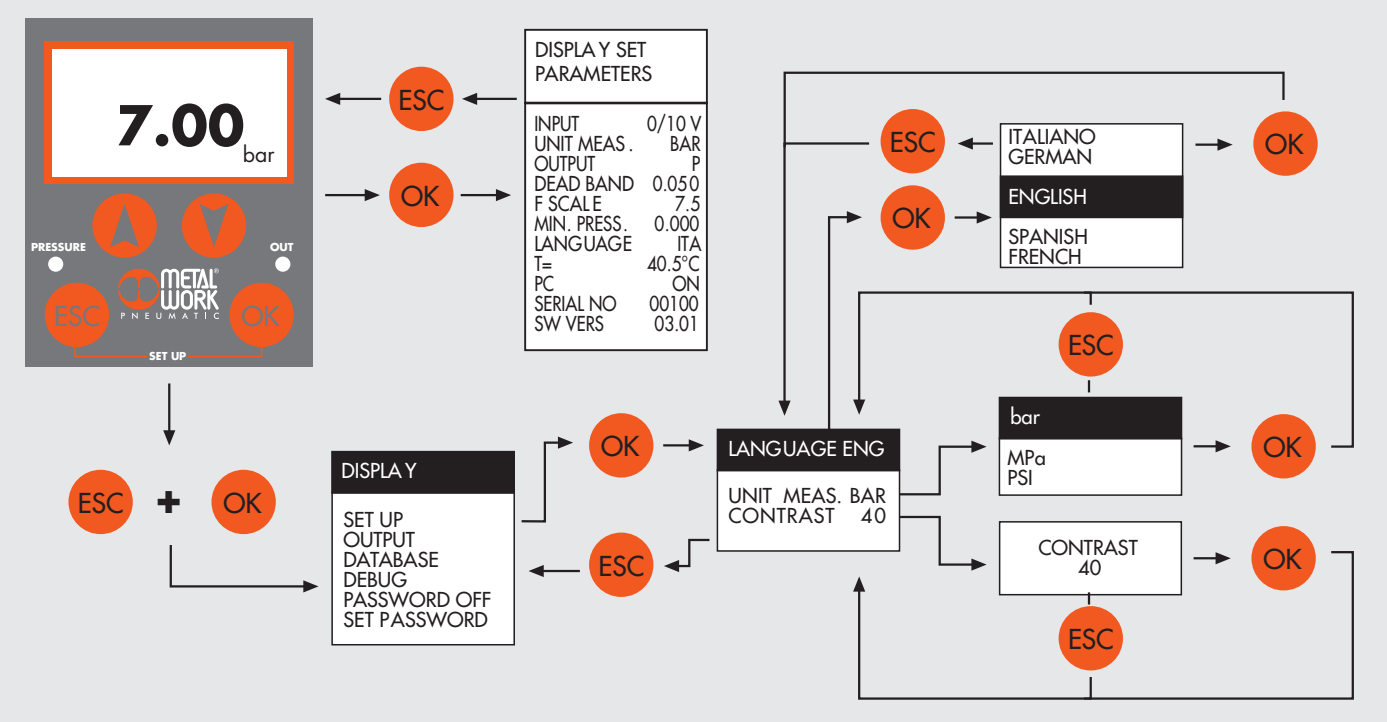

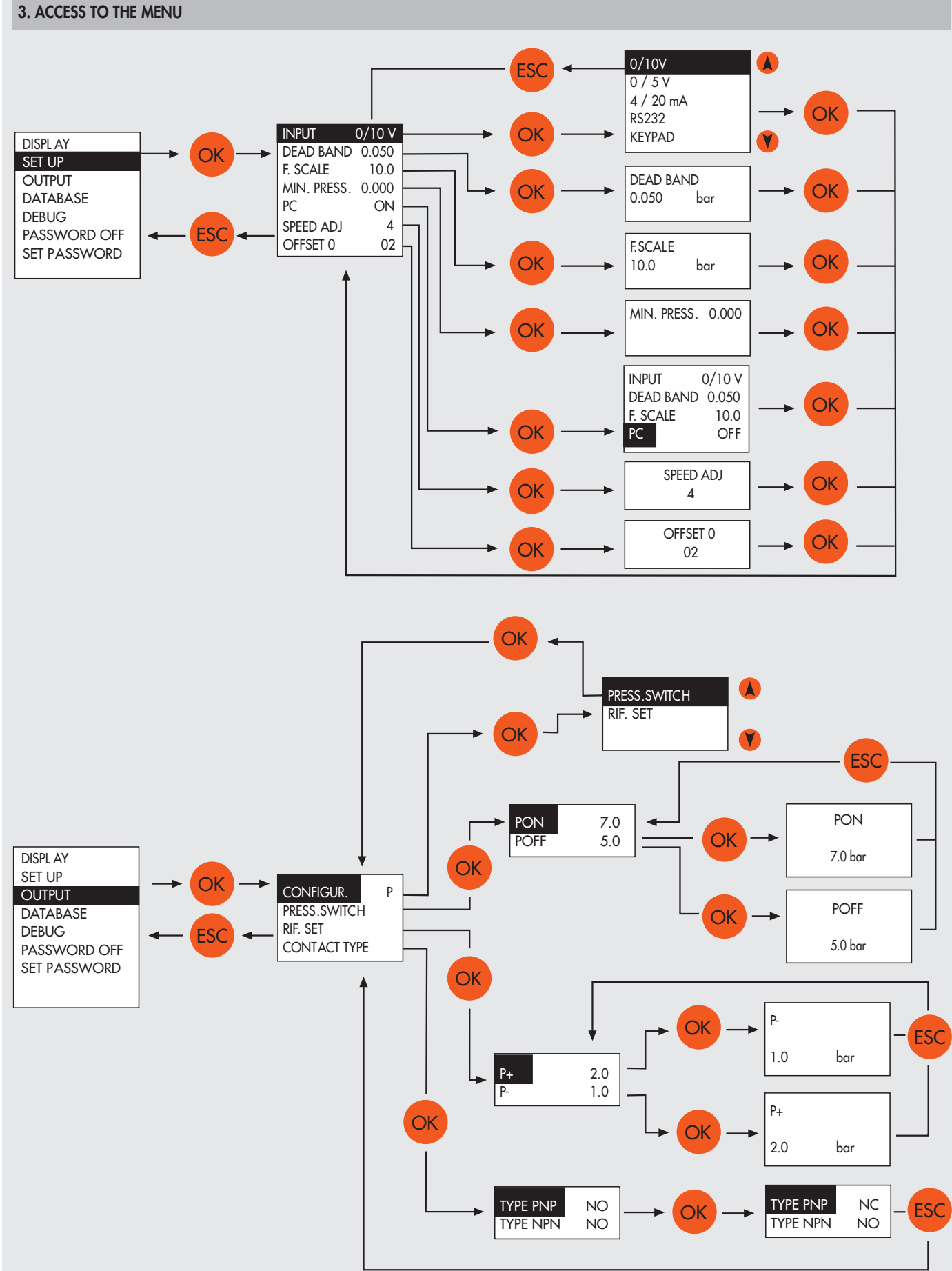

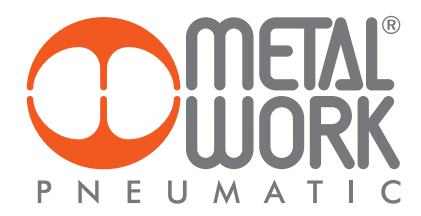

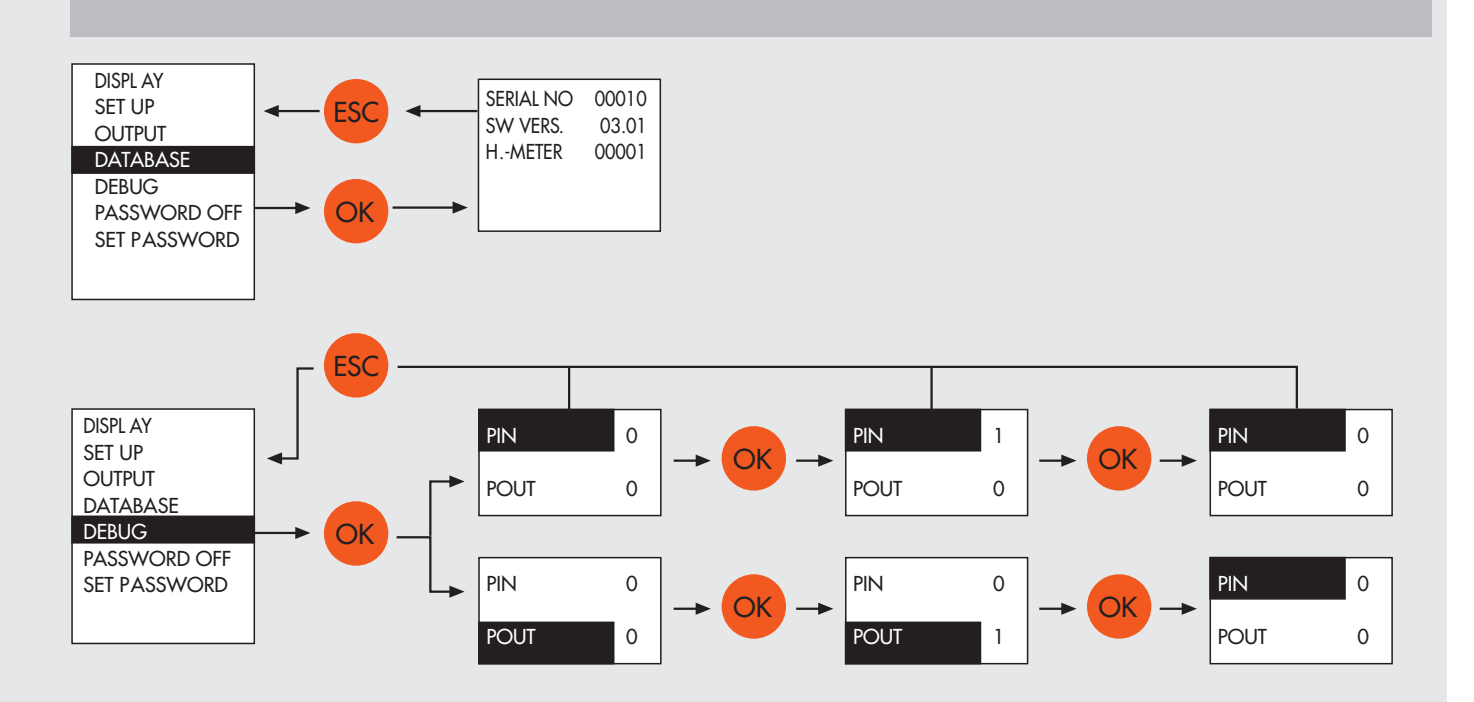

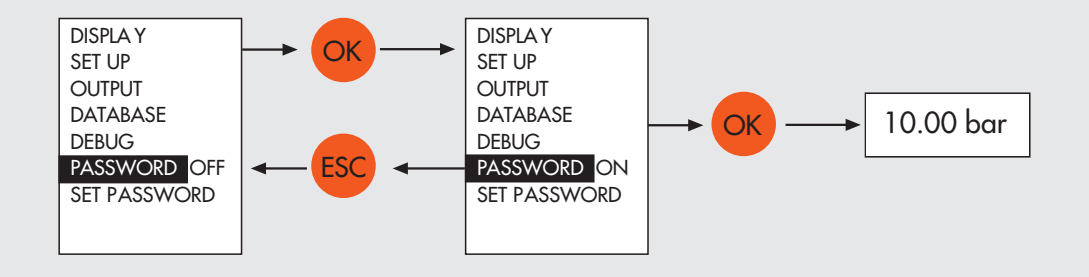

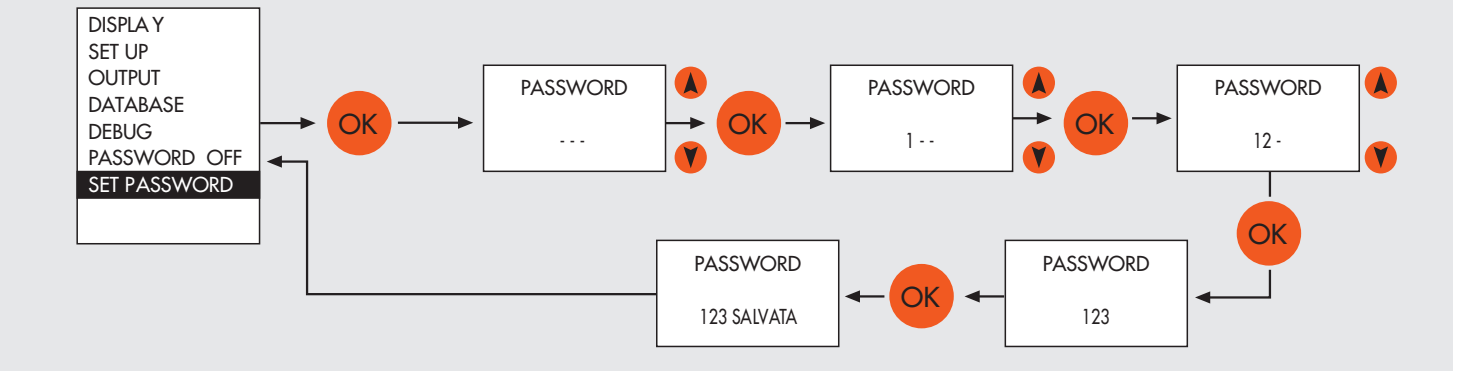

| 4. TECHNICAL DATA                                      |                     | R                                                    | EGTRONI                    | с          | REGTRONIC<br>NEW DEAL  | REGTRONIC<br>300                | REGTRONIC<br>400                |          |
|--------------------------------------------------------|---------------------|------------------------------------------------------|----------------------------|------------|------------------------|---------------------------------|---------------------------------|----------|
| Threaded port                                          |                     | M5                                                   | 1/8″                       | 1/4″       | 3/4" 1"                | 1/2" 3/4" 1"                    | 1" 11/4" 11/2"                  | 2″       |
| Fluid                                                  |                     |                                                      |                            | Fil        | tered, unlubricated    | air. The air must be filtered a | t least 10 µm                   |          |
| MIN inlet pressure                                     | bar                 | Regulation pressure +1 bar                           |                            |            |                        |                                 |                                 |          |
| MAX inlet pressure                                     | bar                 | 11                                                   |                            |            |                        |                                 |                                 |          |
| Temperature range                                      | °C                  | 0 ÷ 50                                               |                            |            |                        |                                 |                                 |          |
| Pressure regulation range                              | bar                 | 0.05 ÷ 10 (settable full scale and minimum pressure) |                            |            |                        |                                 |                                 |          |
| Flow rate at 6.3 bar ∆P 0.5                            | Nl/min              | 10                                                   | 770                        | 1490       | 10000                  | 4500                            | 18000                           | 20000    |
| Flow rate at 6.3 bar ∆P 0.1                            | Nl/min              | 10                                                   | 1050                       | 1700       | 13000                  | 7000                            | -                               | -        |
| Exhaust flow rate at 6.3 bar with 0.1 bar overpressure | Nl/min              | 2                                                    | 320                        | 500        | 1800                   | 250                             | 400                             | 400      |
| Exhaust flow rate at 6.3 bar with 0.5 bar overpressure | NI/min              | 9                                                    | 650                        | 1200       | 2000                   | 500                             | 850                             | 850      |
| Weight                                                 | kg                  | 0.2                                                  | 0.38                       | 0.38       | 1.3                    | 1.5                             | 5                               | 5.8      |
| Class of protection                                    |                     |                                                      |                            |            |                        | 65                              |                                 |          |
| Power supply                                           |                     | 24 Vcc +10% -5% I max 110 mA                         |                            |            |                        |                                 |                                 |          |
| Input signal (input impedence)                         | Voltage             | 0 ÷ 5 Vcc, 0 ÷10 Vcc (approx. 6.3 KΩ)                |                            |            |                        |                                 |                                 |          |
|                                                        | Current             | 4 ÷ 20 mA (approx. 100 Ω)                            |                            |            |                        |                                 |                                 |          |
|                                                        | Serial ports        |                                                      |                            |            |                        | RS 232                          |                                 |          |
|                                                        | Manual              |                                                      |                            |            |                        | Keypad                          |                                 |          |
| Output signal                                          | Analog              | 0 ÷ 10 Vcc (1 V=1bar) - 1 mA max                     |                            |            |                        |                                 |                                 |          |
|                                                        | Digital             |                                                      |                            |            | PNP open c             | ollector output: max 24V 60     | mA                              |          |
|                                                        |                     | NPN open collector output: max 24V 60 mA             |                            |            |                        |                                 |                                 |          |
| Linearity                                              |                     | ≤ ± 0,5% (Full scale)                                |                            |            |                        |                                 |                                 |          |
| Hysteresis                                             |                     | $\leq \pm 0,2\%$ (Full scale)                        |                            |            |                        |                                 |                                 |          |
| Repeatability                                          |                     |                                                      | $\leq$ ± 0,2% (Full scale) |            |                        |                                 |                                 |          |
| Sensitivity/Dead-band                                  |                     |                                                      |                            |            | settir                 | ng range 10 ÷ 100 mbar          |                                 |          |
| Output pressure (display version)                      | Accuracy            |                                                      |                            |            |                        | ≤ ± 0,3% (Full scale)           |                                 |          |
|                                                        | Unit of measurement |                                                      |                            |            |                        | bar, MPa, psi                   |                                 |          |
|                                                        | Minimum resolution  |                                                      |                            |            | 0.01 k                 | oar - 0.001 MPa - 0.01 psi      |                                 |          |
| Analog output accuracy                                 |                     |                                                      |                            |            |                        | ≤ ± 0,4% (Full scale)           |                                 |          |
| Temperature characteristics                            |                     |                                                      |                            |            |                        | max 2 mbar / °C                 |                                 |          |
| Response time with $\Delta P = 1$ bar                  |                     | volume 100 cc volume 1000 cc                         |                            |            |                        |                                 |                                 |          |
| from 6 to 7 bar                                        | S                   | 0.5                                                  | 0                          | .2         | 0.3                    | 0.45                            | 0.35                            |          |
| from 7 to 6 bar                                        | S                   | 0.55                                                 | 0                          | .3         | 0.3                    | 0.45                            | 0.7                             |          |
| Installation position                                  |                     | In any position                                      |                            |            |                        |                                 |                                 |          |
| Notes                                                  |                     | The feat                                             | ures show                  | n reter to | the static condition o | only. With air consumption o    | n the output side, the pressure | may vary |
|                                                        |                     |                                                      |                            |            |                        |                                 |                                 |          |
|                                                        |                     |                                                      |                            |            |                        |                                 |                                 |          |
|                                                        |                     |                                                      |                            |            |                        |                                 |                                 |          |
|                                                        |                     |                                                      |                            |            |                        |                                 |                                 |          |

# **5. INSTALLATION AND OPERATION**

# **5.1 PNEUMATIC CONNECTION**

Pneumatic connection is via the threaded holes in the body. It is important for the regulator pressure not to exceed 11 bar and the compressed air to be filtered at 10 µm and dried, to prevent impurities or excessive condensate from causing a malfunction.

The supply pressure must always be higher than the preset pressure. The regulator pressure must be at least 1 bar higher than the full scale value. If a silencer is mounted on the outlet, the flow rates and response times may vary. Check the silencer periodically for clogging and replace if necessary.

# **5.2 ELECTRICAL CONNECTION**

This is by means of M12 female circular 8-pin connector (to be ordered separately). Refer to the wiring diagram below. Wrong connections may permantenly damage the regulator.

> (WHITE) (BROWN) (GREEN) (YELLOW) (GREY) (PINK) (BLUE) (RED)

#### **5.2.1 CONNECTOR PIN CONFIGURATION**

| 1 = TX (RS232)                   |
|----------------------------------|
| 2 = RX (RS232)                   |
| 3 = set 0-10 V / 0-5 V / 4-20 mA |
| 4 = digital out 0-24 V NPN       |
| 5 = analog out 0-10 V            |
| 6 = digital out 0-24 V PNP       |
| 7 = 0 V (GND)                    |
| 8 = power supply +24V            |

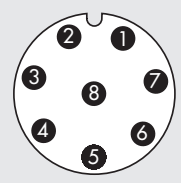

Regulator connector viewed from above

colours' sequence in compliance with Metal Work prewired connectors.

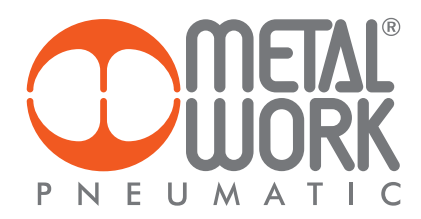

## **5.2.2 DIGITAL OUT CONNECTION**

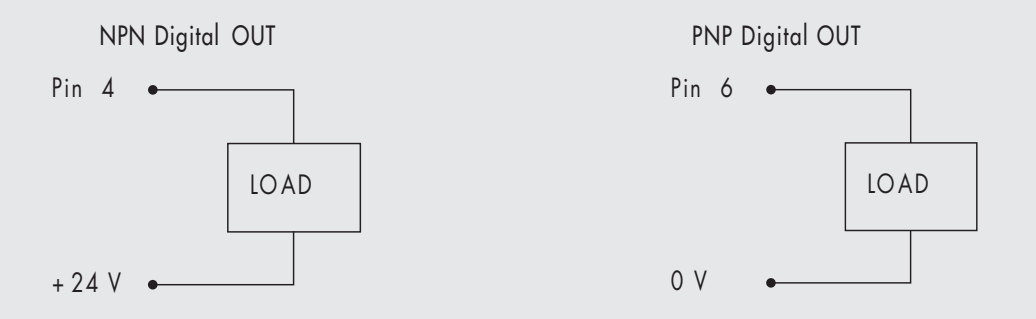

# **5.3 OPERATING PRINCIPLE**

Using a software algorythm, the control circuit compares the input signal with the output pressure measured by the pressure sensor. When there is a change, it activates the inlet and outlet solenoid valves to re-establish an equilibrium. This gives an output pressure that is proportional to the input signal.

# N.B.: removing the power supply, the outlet pressure doesn't get discharged

# **5.3.1 FUNCTION DIAGRAM**

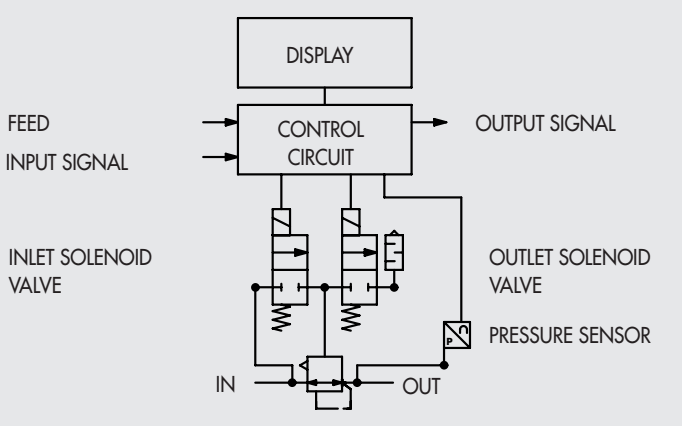

# 6. TROUBLESHOOTING

| PROBLEM                                                       | POSSIBLE CAUSES                               | SOLUTION                                              |
|---------------------------------------------------------------|-----------------------------------------------|-------------------------------------------------------|
| The display does not come on                                  | No 24V power supply                           | Check the power supply, make sure it is               |
|                                                               |                                               | enough and check the wiring is in accordance          |
|                                                               |                                               | with the wiring diagram                               |
| The unit does not respond or responds wrongly to the setpoint | Wrong input signal configuration              | Configure the appropriate type of input from the menu |
|                                                               |                                               |                                                       |
|                                                               |                                               | Check the signal wire is connected to the right       |
|                                                               |                                               | pin                                                   |
| The unit does not reach the desired pressure                  | Setpoint too low                              | Provide a suitable setpoint                           |
|                                                               |                                               |                                                       |
|                                                               | The full-scale setting is at a lower pressure | Set the full scale correctly                          |
|                                                               | than desired                                  |                                                       |
|                                                               |                                               |                                                       |
|                                                               | The supply pressure is too low                | Increase the supply pressure                          |
| The display shows an unreal value                             | Wrong unit of measurement                     | Check the unit of measurement                         |
| The display is difficult to read                              | Poor contrast                                 | Adjust the contrast                                   |
| The unit adjusts continually                                  | Air leak in the circuit after the unit        | Eliminate the leak                                    |
|                                                               |                                               |                                                       |
|                                                               | Continuous variation in volume                | Normal behaviour; the unit has to keep                |
|                                                               |                                               | adjusting the maintain the preset pressure            |
|                                                               |                                               |                                                       |
|                                                               | Deadband too small                            | Increase the deadband                                 |
| Other problems                                                | Contact the manufacturer                      |                                                       |

# 6.1 LIST OF ALLARMS

| ALARM                           | POSSIBLE CAUSES                            | SOLUTION                                               |
|---------------------------------|--------------------------------------------|--------------------------------------------------------|
| +V NPN DOUT SHORT-CIRCUIT ALARM | NPN output to power supply unit has        | Eliminate the cause of the shortcircuit. Switch        |
|                                 | shortcircuited                             | the unit off and back on again to reset the alarm.     |
| OV PNP DOUT SHORT-CIRCUIT ALARM | PNP output to earth has shortcircuited     | Eliminate the cause of the shortcircuit. Switch        |
|                                 |                                            | the unit off and back on again to reset the alarm.     |
| LOW VDC ALARM                   | Supply voltage below 21V                   | Increase to a sufficient voltage                       |
| OV P. INP SHORT-CIRCUIT ALARM   | Supply solenoid valve has shortcircuited   |                                                        |
| OV P. OUT SHORT-CIRCUIT ALARM   | Drain solenoid valve has shortcircuited    | Switch the unit off and back on again. If the          |
| P. INP DISCONNECTED ALARM       | Fill solenoid valve disconnected           | alarm persists, contact the manufacturer.              |
| P. OUT DISCONNECTED ALARM       | Drain solenoid valve disconnected          |                                                        |
| ANALOG SET ALARM                | Occurs with 4/20 mA input when the current | Send the unit a correct input signal. Switch           |
|                                 | exceeds 23mA                               | the unit off and back on again the reset the alarm.    |
| PRESSURE OUT OF RANGE ALARM     | Downstream pressure exceeds 10200 mbar     | Check to see if the drain is blocked. The alarm resets |
|                                 |                                            | automatically when the pressure drops below the        |
|                                 |                                            | threshold.                                             |
|                                 |                                            |                                                        |
|                                 | 1                                          | 1                                                      |

# 7. SERIAL COMMUNICATION PROTOCOL

Communication protocol can be used to configure and control the regulator via an PC serial port. To activate serial communication, set the RS232 to ON on the set-up page.

The communication protocol is 2400 8 N 1 (8 bits, no parity, 1 stop bit) and the commands are in ASCII format.

All commands are the following type:

#### **ESC**cnnnnn

Where **ESC** (**Escape**) prepares the unit to receive commands, **c** is the command and **nnnnn** is the associated parameter, the length of which depends on the actual command.

For example, the control to regulate the pressure to 1 bar must be ESCP01000, which in ASCII-HEX becomes 1B503031303030.

The available controls are shown herewith below.

#### • Set Unit of measurement

Sets the unit of measurement. The command is the following type:

### **ESC**cn

Where **n** = 0 = pressure in bar 1 = pressure in MPA 2 = pressure in psi

If **n** is not one of these values, the unit does not change.

#### • Set type of input

Sets the type of control. The command is the following type:

# **ESCd**n

Where **n** = 0 = 0-10V input 1 = 0-5V input 2 = 4-20mA input 3 = keypad input 4 = serial input

If **n** is not one of these values, the type of control does not change

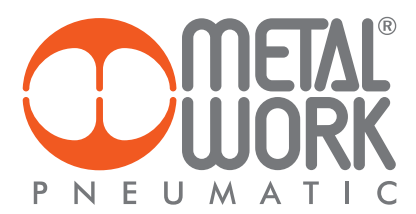

# Set Deadband

Sets the deadband. The command is the following type:

# **ESC**bnnn

Parameter **nnn** must always be 3 digits. The value must be expressed in mbar.

# • Set Full Scale

Sets the full scale. The command is the following type:

# **ESCE**nnnnn

Parameter **nnnnn** must always be 5 digits. The value must be expressed in mbar (e.g. ESCE7000, the set full scale is 7000 mbar)

#### • Minimum pressure set

Set the minimum regulated pressure with set 0. The maximum value which can be set is the 50% of the FS. The control is type:

#### **ESCennnnn**

The parameter **nnnnn** must be always defined on 5 figures. The value must be expressed in mbar (For example, ESCe01000, the minimum pressure is set at 1000 mbar)

#### • Digital output configuration

Sets the type of digital output and the activation/deactivation values. The command is the following type:

# ESCO1sssssxxxxx

Where: 1 = type of output (0 = pressure switch 1 = reference) sssss = output activation threshold xxxxx = output deactivation threshold Parameters s and x must always be 5 digits. The value must be expressed in mbar.

#### • Set Pressure

Sets the pressure to reach. The command is the following type:

# **ESCP**nnnnn

Parameter **nnnnn** must always be 5 digits. The value must be expressed in mbar (e.g. ESCP01001, the set pressure is 1001 mbar)

#### • Read preset pressure

Displays the preset pressure value. This command requires no parameters. It is the following type:

**ESCp** 

The response is:

#### **ESC**pnnnnn

Parameter nnnnn represents the pressure in mbar (e.g. ESCp05600, the preset pressure is 5.60 bar)

# • Read configuration

Displays a string with complete module configuration. This command requires no parameters. It is the following type:

# **ESCi**

The expected response is:

# ESCi05322b050c0d2E10000O10500002000e01000

Where: 05322 = the pressure reading 050 = the deadband (b = the set deadband code) 0 = the unit of measurement (c = the set unit of measurement code) 2 = type of control (d = the set type of control code) 10000 = the full scale (E = the code) 1 = type of output (0 = pressure switch 1 = reference) (O = the code) 05000 = output activation threshold 02000 = output deactivation threshold 01000 = minimum pressure

The type of parameter is indicated before the value, except for pressure.

# 7.1 SERIAL CABLE CONNECTION DIAGRAM

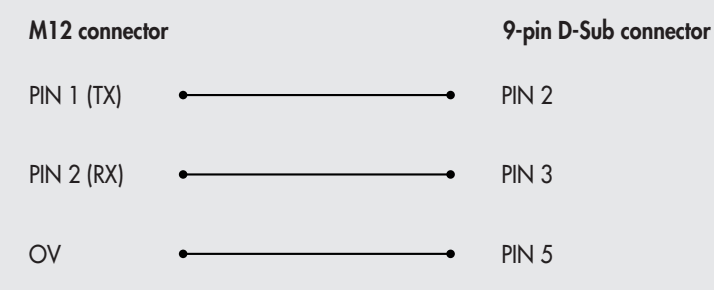

# 8. LED INTERFACE

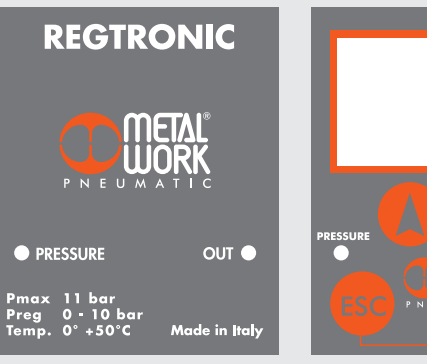

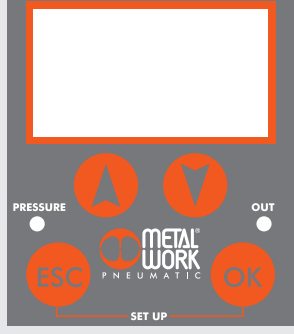

|   | LED PRESSURE | SOLUTION                     |  |
|---|--------------|------------------------------|--|
| × | Flashing     | In regulation                |  |
| • | ON           | Regulation OFF               |  |
| 0 | OFF          | No 24V power supply          |  |
|   |              |                              |  |
|   | LED OUT      | SOLUTION                     |  |
| • | ON           | Digital output active        |  |
| 0 | OFF          | Digital output is not active |  |
|   |              |                              |  |